# 地域活動向けデザインテンプレート集 の使い方

地域活動にCanvaをご利用になる皆様へ 使用方法がわからないときは、支援させていただきますので 区役所地域力推進課のコミュニティサポーターまでご相談ください。

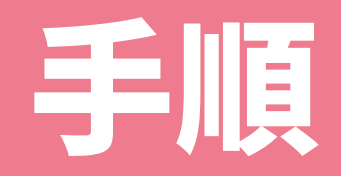

### 2.ブラウザ版Canvaでログイン

## 3.テンプレートリンクを開いて編集

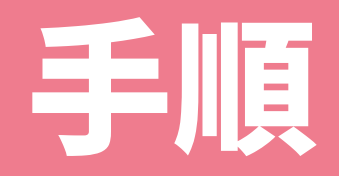

## 2.ブラウザ版Canvaでログイン

### 3.リンクを開いて編集

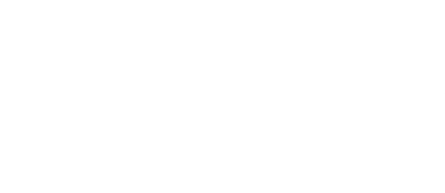

### 新規登録の手順を示したスライドをご用意しましたので、 下記のURLをクリックしてご覧ください。

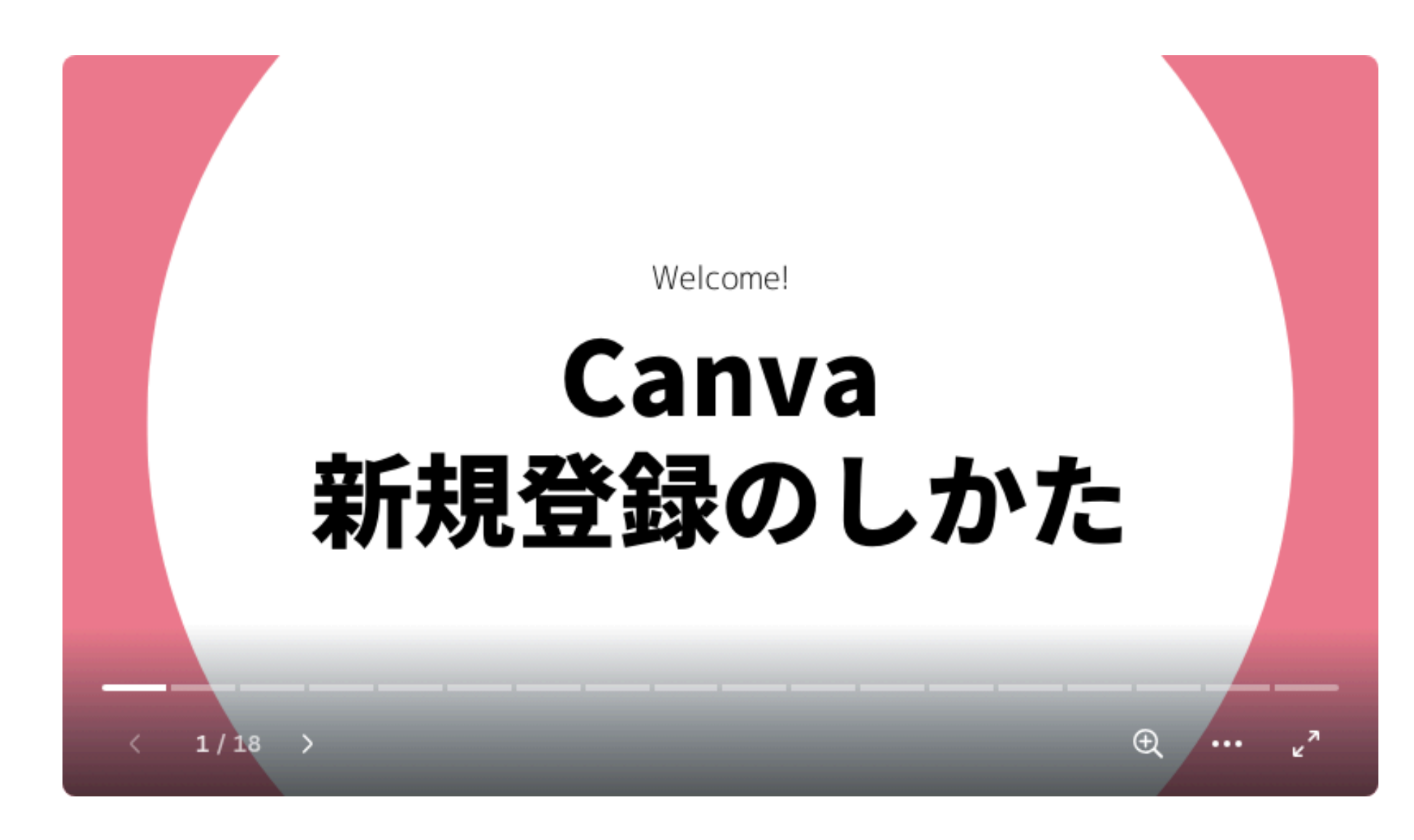

https://www.canva.com/design/DAFcO\_uJkEs/xXeJza2rqxtviroLPH7lKA/view?utm\_content=DAFcO\_uJkEs&utm\_campaign=designshare&utm\_medium=link&utm\_source=publishsharelink

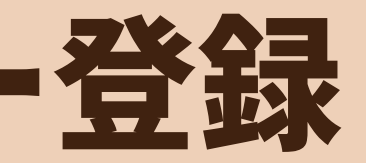

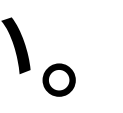

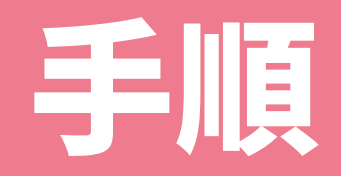

## 2.ブラウザ版Canvaでログイン

3.リンクを開いて編集

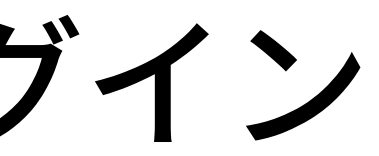

### ブラウザとは、ネット上の情報を閲覧するためのソフトです。

例: Microsoft Edge **Google Chrome** Safari など

### ①Canvaの公式サイトにアクセス

まずは、Canvaの公式サイト(<u>https://www.canva.com</u>)にアクセスしてください。

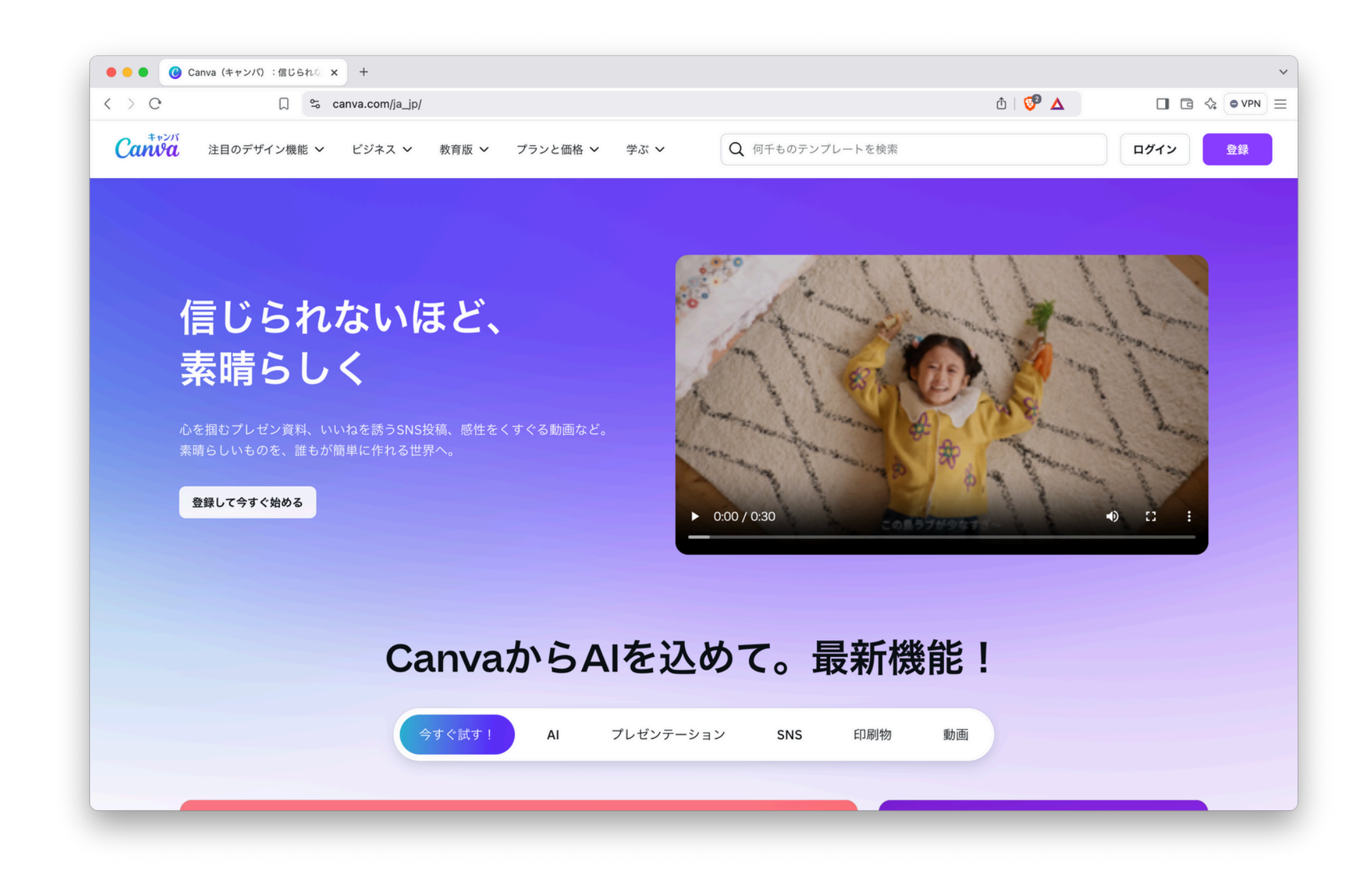

### 「すべてのCookieを許可する」で大丈夫

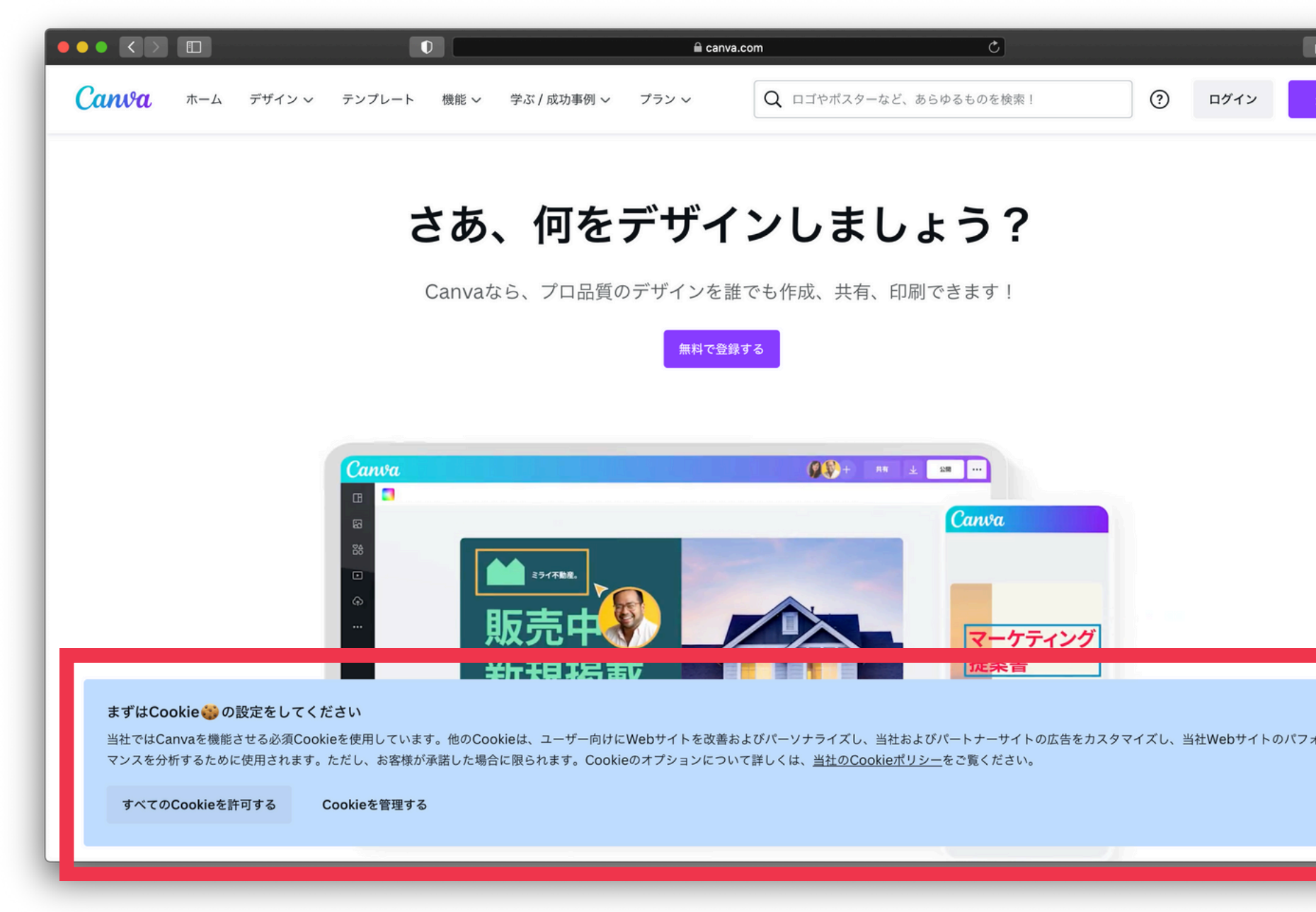

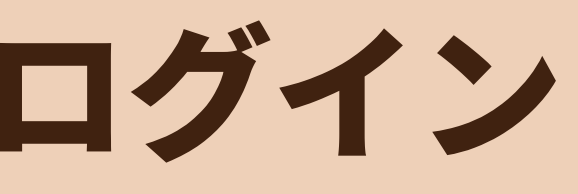

**(**)

登録

# 「すべてのCookieを許可 する」を押しても大丈夫 です。

### ③「ログイン」をクリックし、Canvaにログイン

Googleやメールアドレスなど、ユーザー登録した時の方法でログインしてください。

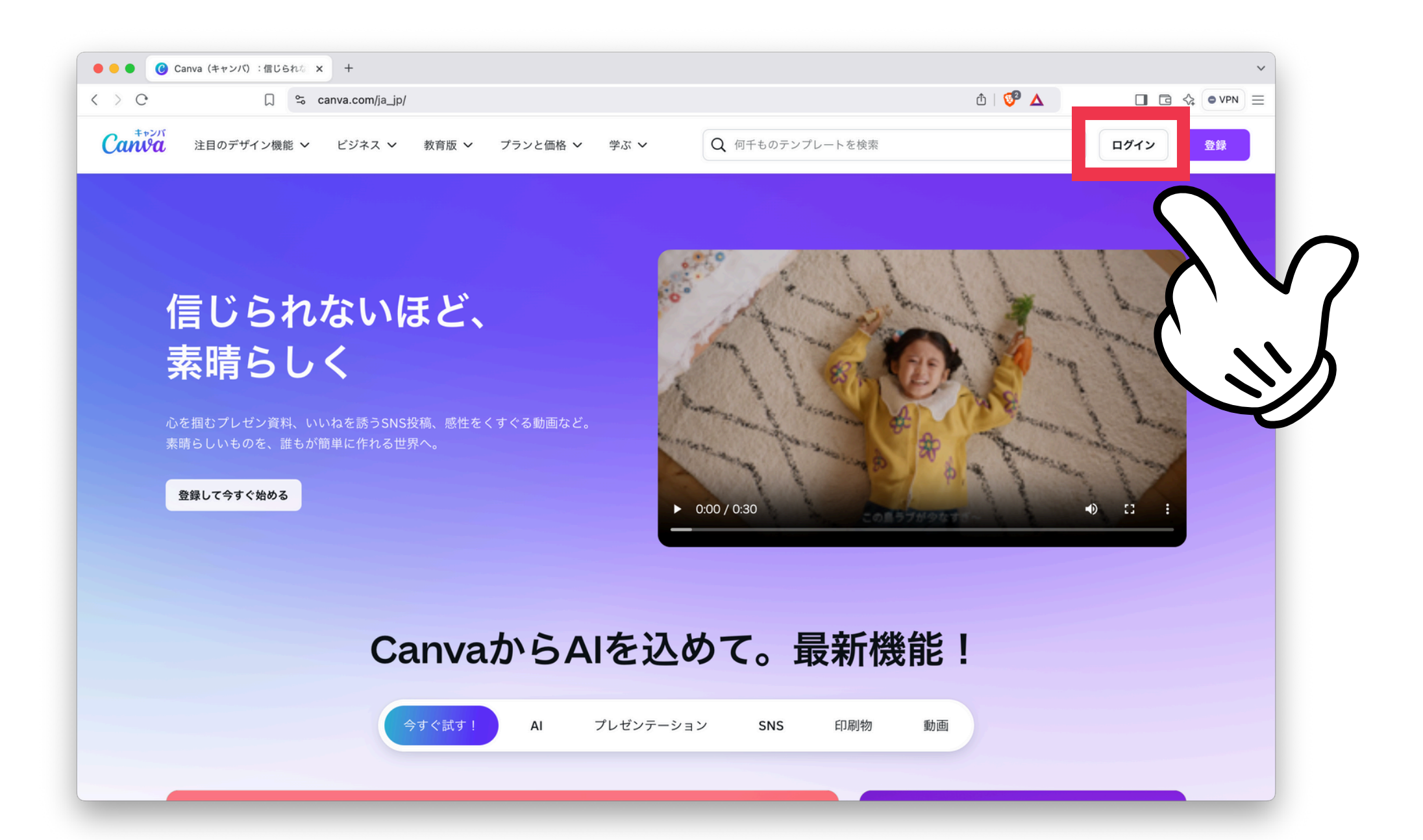

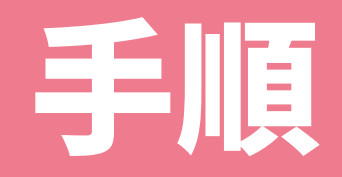

## 2.ブラウザ版Canvaでログイン

### 3.リンクを開いて編集

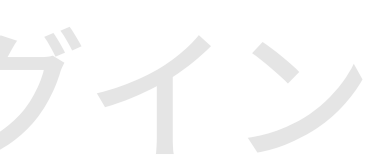

3.リンクを開いて編集

### ①テンプレート選び

名古屋市公式ウェブサイトの「地域活動向けデザインテンプレート集」のページから 使用したいテンプレートを選びます。

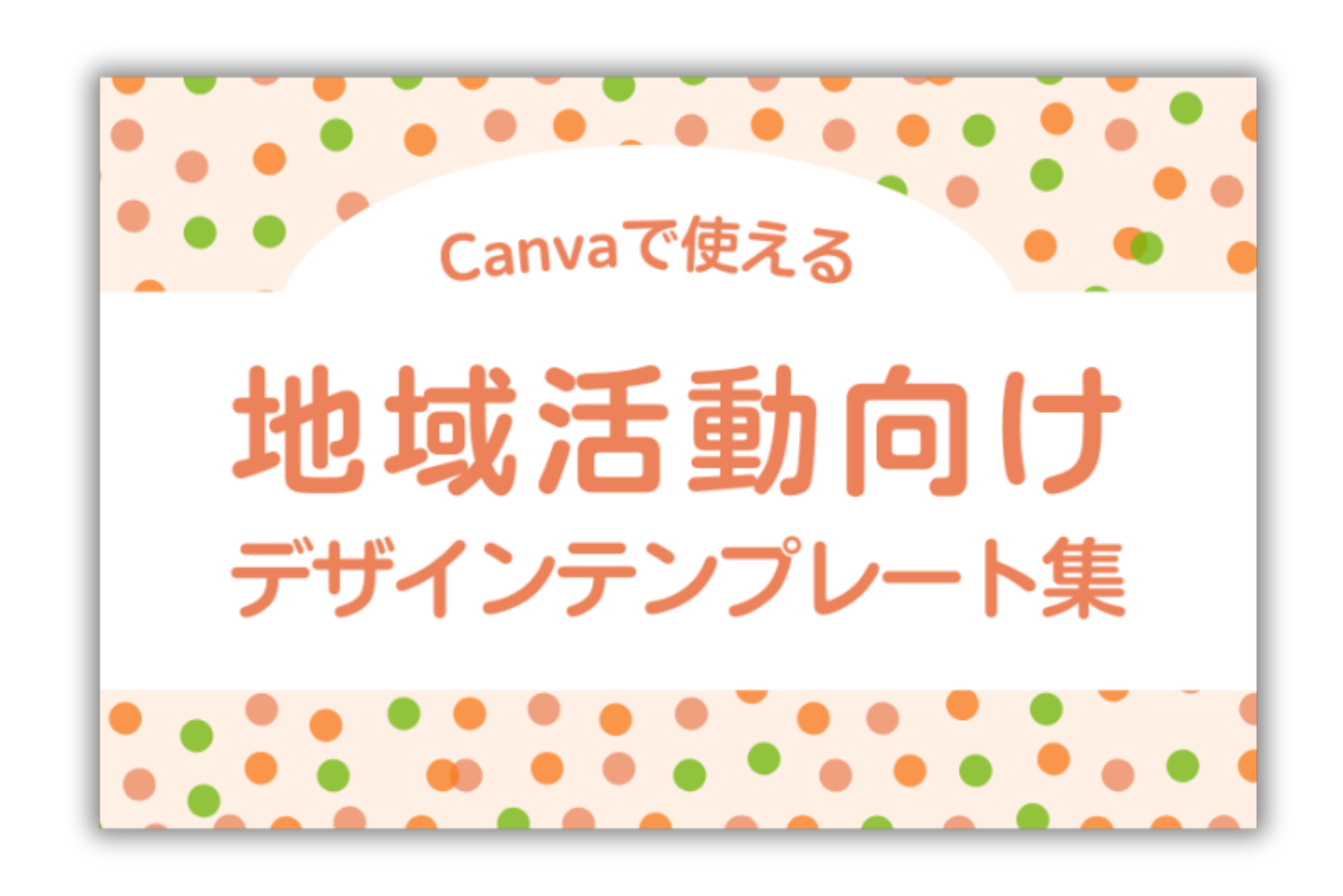

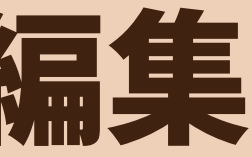

3.リンクを開いて編集

### 2コピーを作成

左上の「ファイル」から「コピーを作成」をクリックすると…

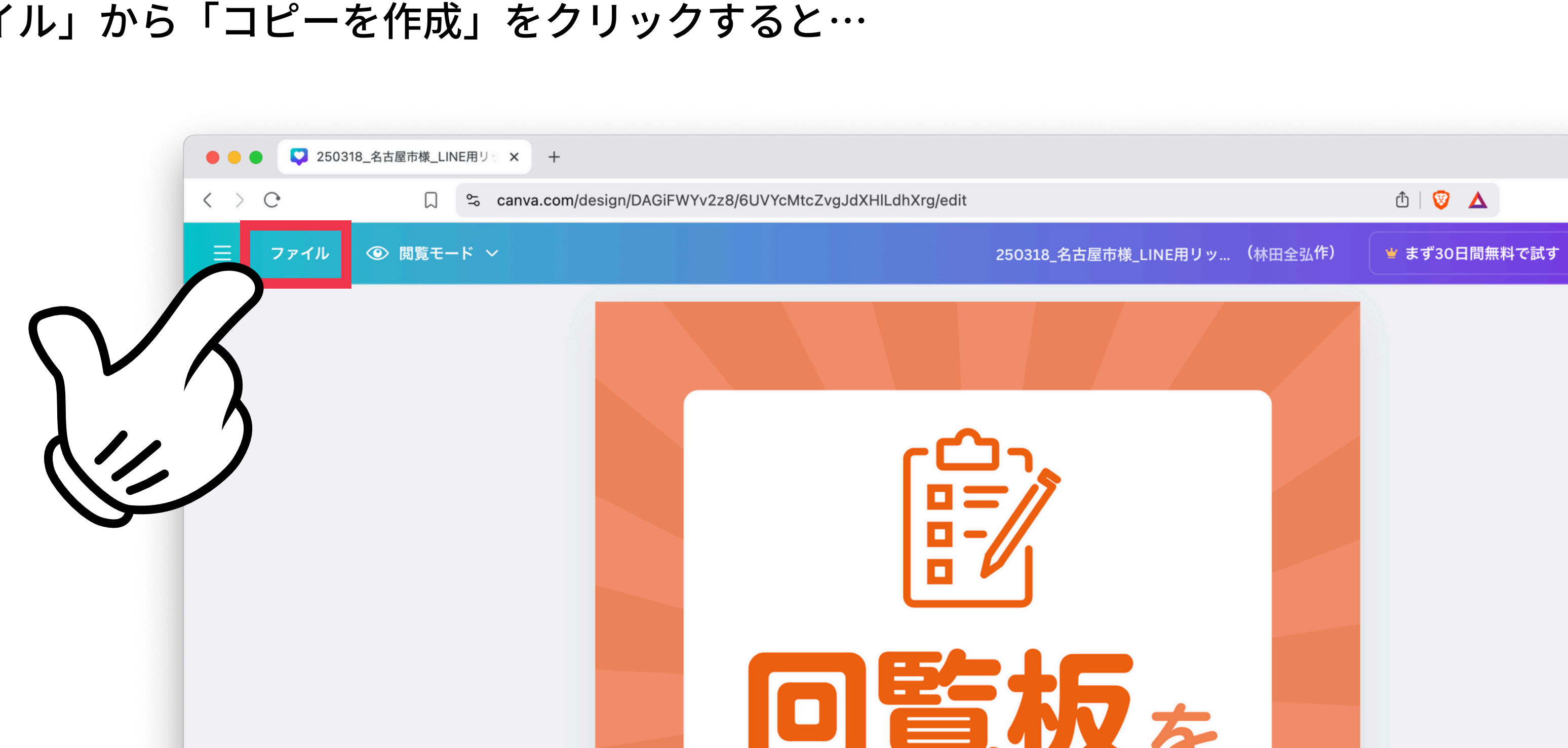

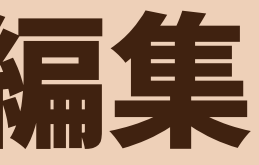

3.リンクを開いて編集

### ③Canvaの編集画面が開きます。

文字を変更したり、色を変更したり、デザインをはじめてください!

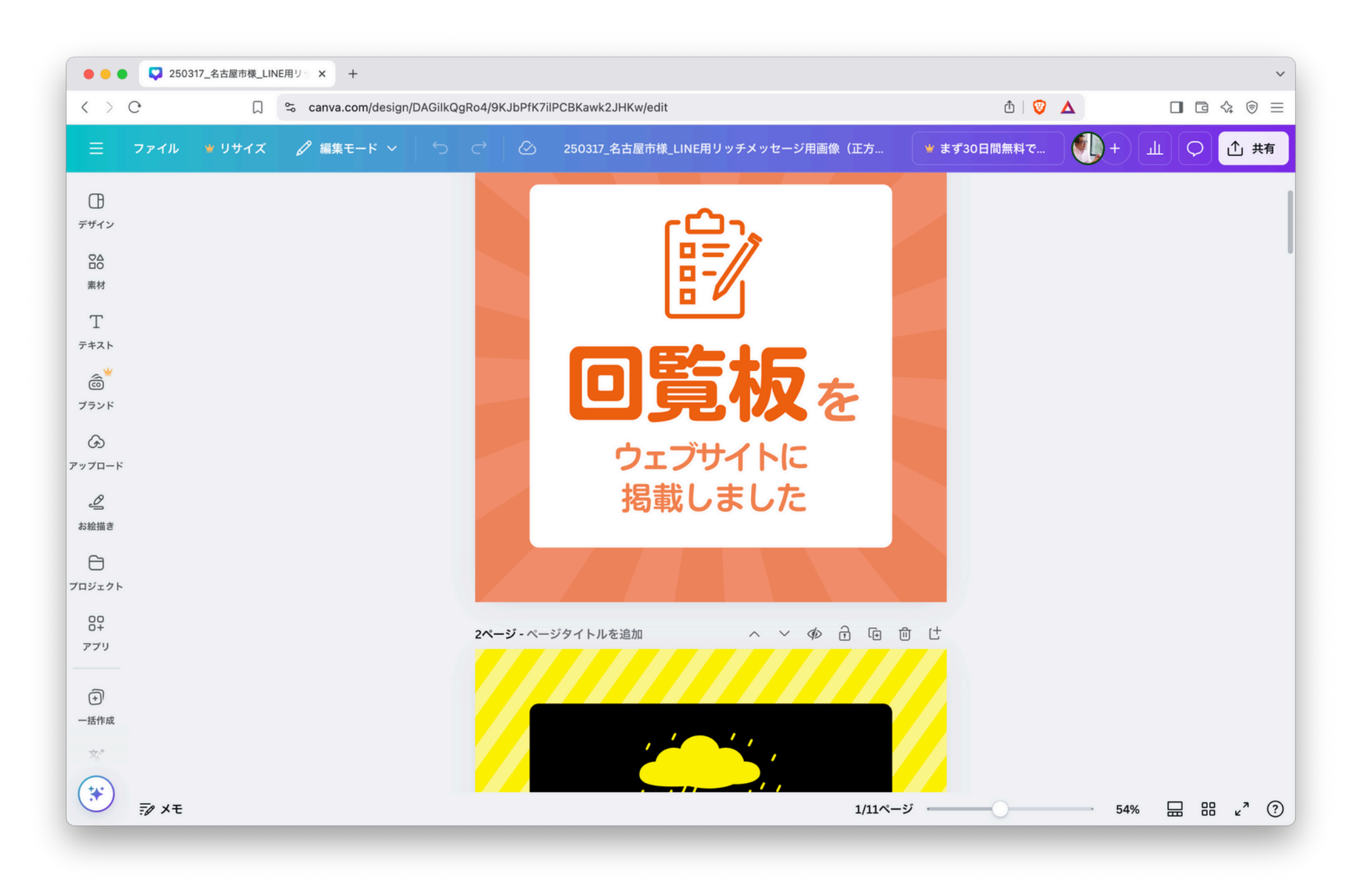

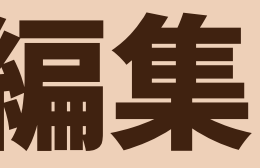